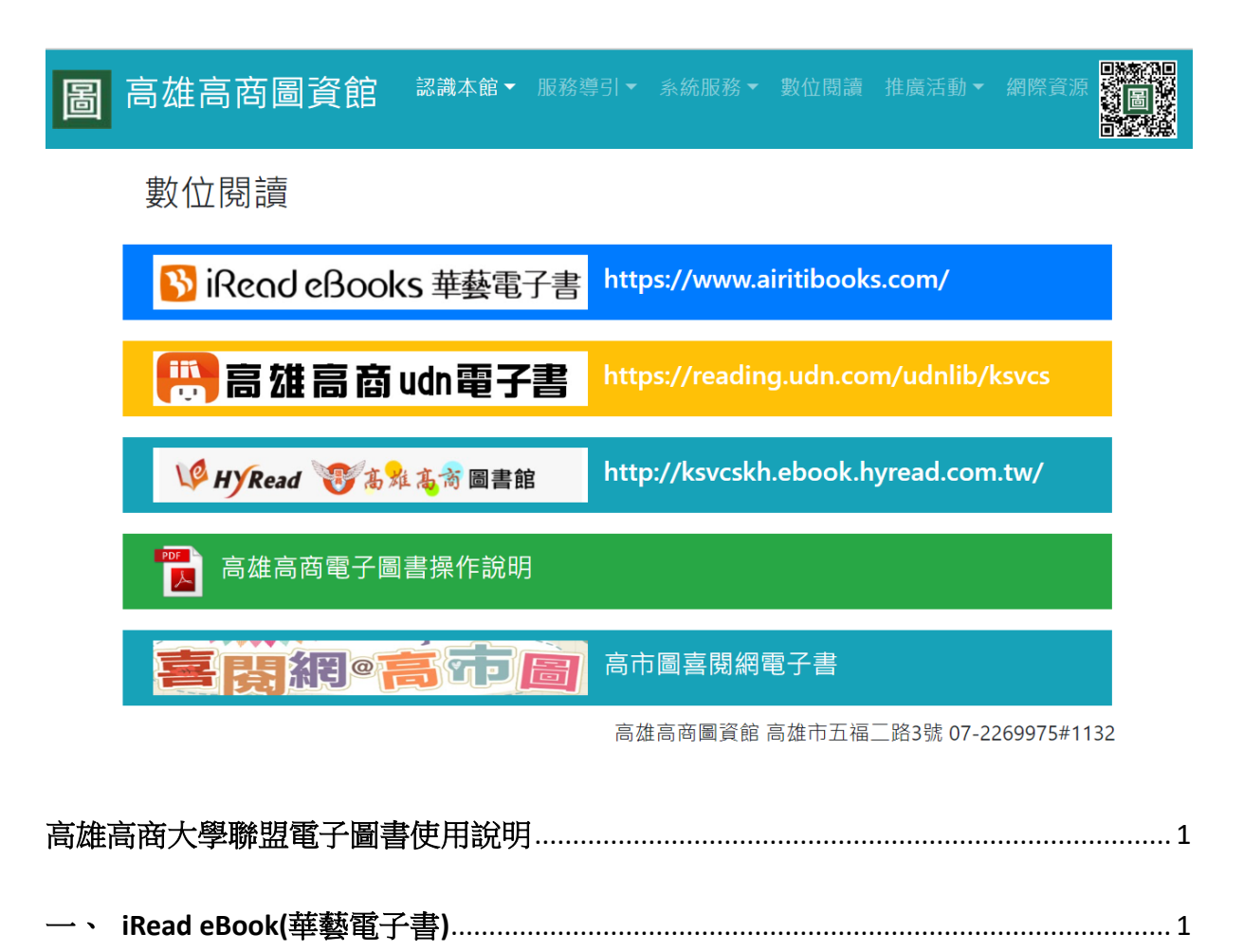

| 二、<br>、 | HyRead eBook(凌網) | 4 |
|---------|------------------|---|
| 三、      | 高雄高商 udn 圖書館     | 6 |

四、 參閱「使用說明」提供詳細解說......9

### 高雄高商大學聯盟電子圖書使用說明

| 資源   |    | iRead(華藝)      | Hyread(凌網)    | Udn 圖書館(漢珍)    |
|------|----|----------------|---------------|----------------|
| 聯盟學校 |    | 正修科大           | 輔仁大學          | 文藻大學           |
| 閱讀冊  | 數  | 300冊/年(雄商額度)   | 上/下年度各 150 冊  | 500冊 一年期限      |
|      |    |                | 與聯盟高中共用額度     |                |
| 帳號/密 | 彁碼 | 高雄高商圖書館借書      | 高雄高商圖書館借書     | 另外申請udn帳密未與    |
|      |    | 帳密             | 帳密            | 本校圖書館系統绑定      |
| 使用工  | 具  | 1.電腦           | 1.電腦          | 1.電腦           |
|      |    | 2.行動裝置(下載 App) | 2.行動裝置(下載App) | 2.行動裝置(下載 App) |
|      | 校  | 1、線上閱讀;不需帳     | 1、線上閱讀;不需帳    | 1、Pc 借閱皆不用帳密   |
|      | 內  | 密登入            | 密登入           | 2、行動裝置需帳密      |
| 操作   |    | 2、借閱與 App 閱讀   | 2、借閱與 App 閱讀  |                |
| 權限   |    | 皆需登入帳密         | 皆希兌入帳省        |                |
|      | 校  | 皆需帳密登入         | 皆需帳/密登入       | 皆需帳/密登入        |
|      | 外  |                |               |                |

### 一、iRead eBook(華藝電子書)

1、 首頁

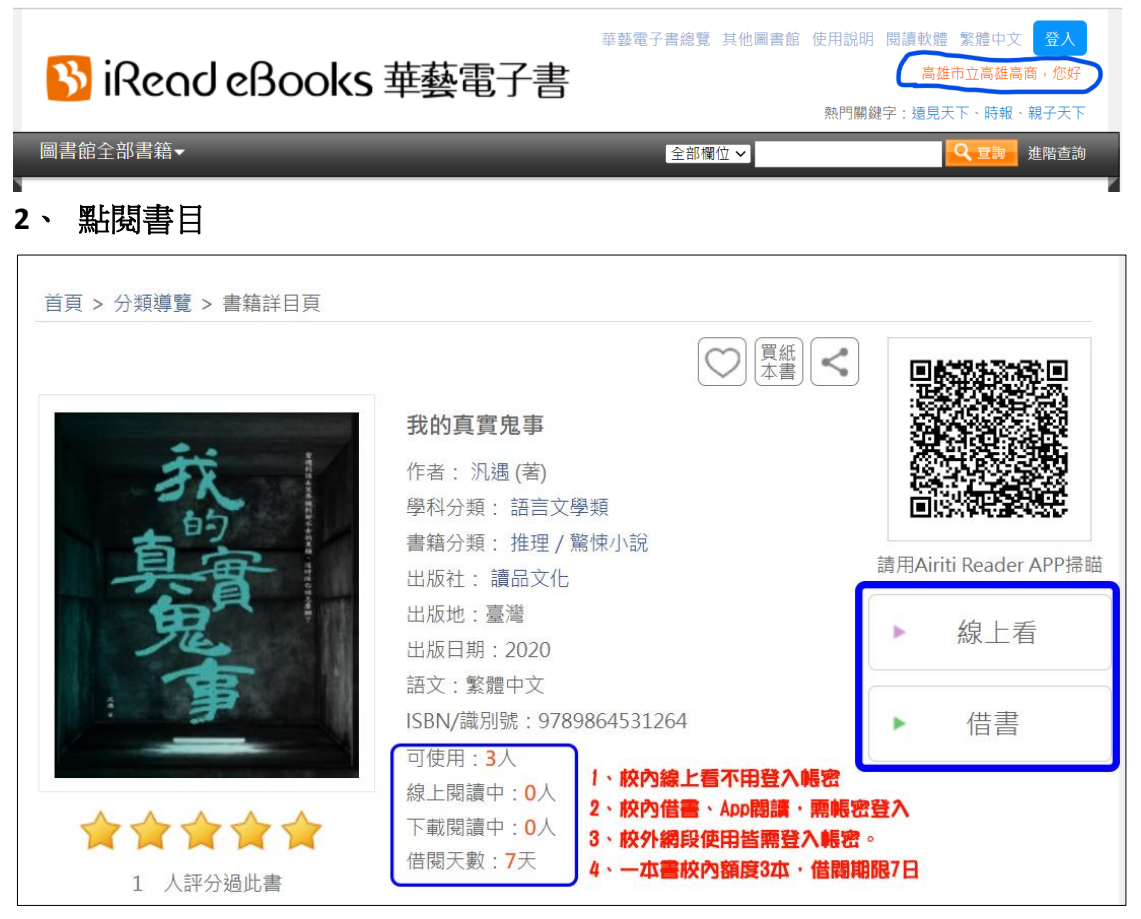

3、 點擊登入操作-按確認

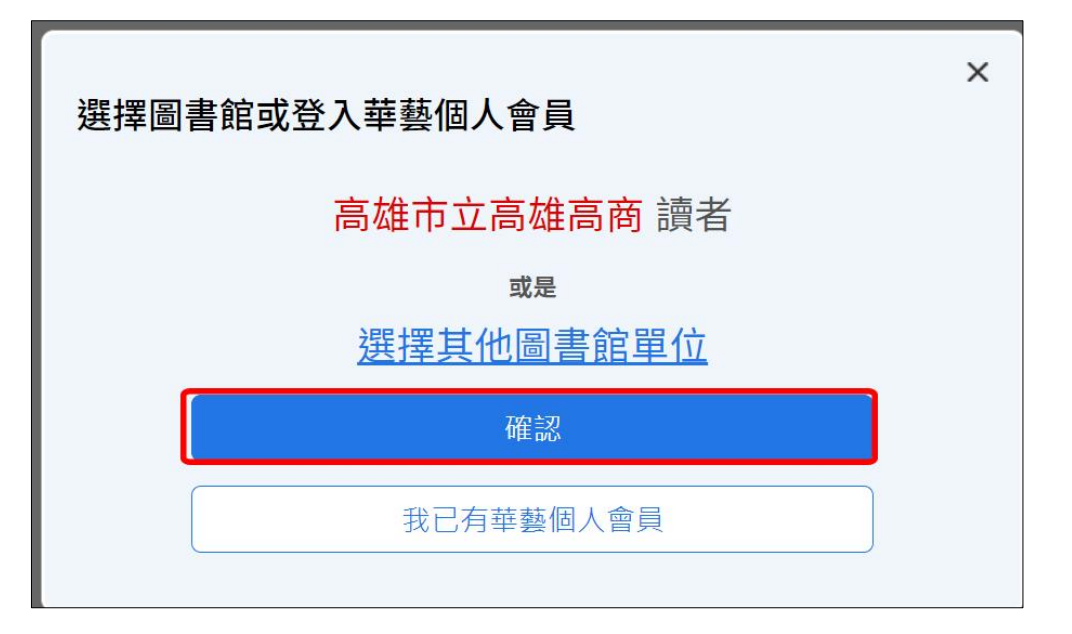

4、 帳密登入

| 高雄市工 | 立高雄高商讀者 您好              | × |
|------|-------------------------|---|
|      | 單位權限認證,完成後借書還書去。        |   |
|      | 帳號:                     |   |
|      | 高雄高商借書證帳號               |   |
|      | 密碼:                     |   |
|      | 高雄高商借書證密碼 •             |   |
|      |                         |   |
|      | 登入                      |   |
|      | 小提示:若不清楚帳號密碼,請洽詢單位圖書館員。 |   |

5、 使用說明操作

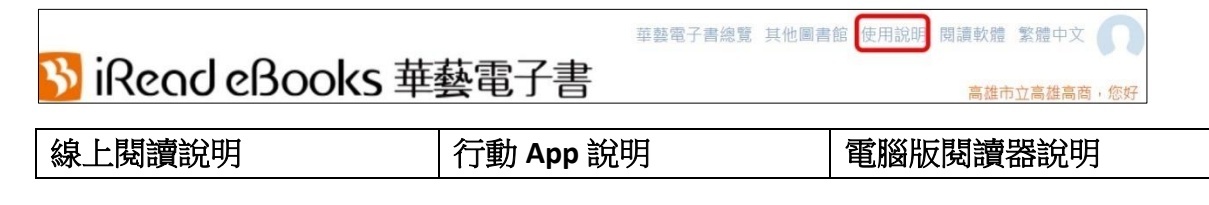

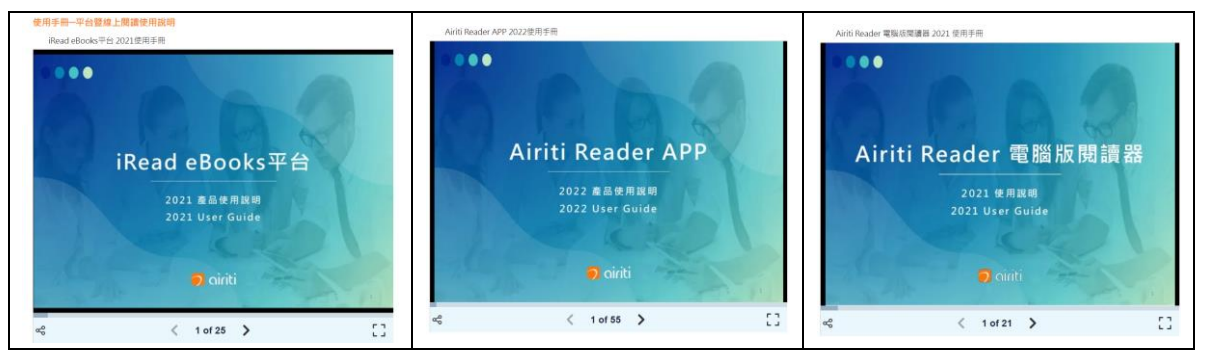

6、 有聲書範例

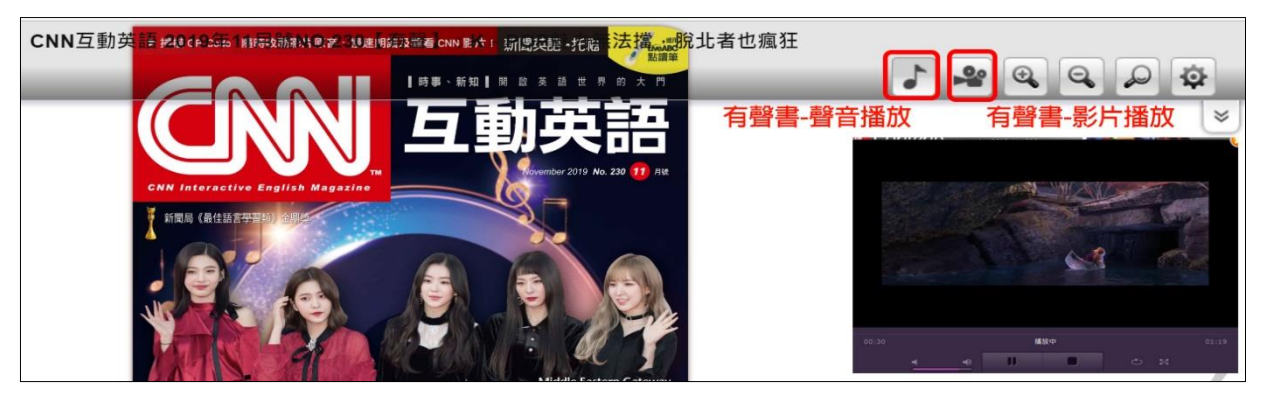

### 7、 登出

| 覽 其他圖       | 書館 使用說明 閱讀軟體 繁體中文 |
|-------------|-------------------|
|             | 帳號:0062           |
| (the second | ■ 借閱紀錄            |
|             | 我的收藏              |
|             | 我的評分              |
|             | 帳號維護              |
|             | 登出                |

# 二、HyRead eBook(凌網)

1、 首頁

| 🚢 登入 🐣 App下的                          | 載  1 說明 ▾ 😌 語言 ▾ |
|---------------------------------------|------------------|
| V HYRead 🤯 髙雅 髙 裔 圖書館                 | ▲ 阴              |
| <b>APP行動閱讀</b> 親愛的,我把圖                | 書館裝進口袋了!         |
| · · · · · · · · · · · · · · · · · · · |                  |
| 讀者登入                                  |                  |
| 帳號請輸入圖書資訊系統帳號                         |                  |
| 圖書資訊系統帳號[?]                           |                  |
| 本校圖書館借書帳號四碼                           |                  |
| 密碼                                    |                  |
| 本校圖書館借書帳號密碼                           |                  |
| 驗證碼: 185242                           |                  |
| 輸入驗證碼                                 |                  |
| 登入                                    |                  |

#### 3、 可點選推薦書藉

| 推薦書籍                                                                                                    |            |                              |                                             |                   |
|----------------------------------------------------------------------------------------------------|------------|------------------------------|---------------------------------------------|-------------------|
| terrere and terrere and terre |            | 月光石<br>Mail and<br>Moonstone | Mitch<br>Albom<br>擁抱的溫度<br>human touch<br>2 | Gathering<br>Moss |
| 地球其實是昆蟲的:奇                                                                                                    | 真正的快樂處方:瑞典 | 月光石                          | 擁抱的溫度. 第二章                                  | 三千分之一的森林:微        |

#### 4、 亦可點選贊助區

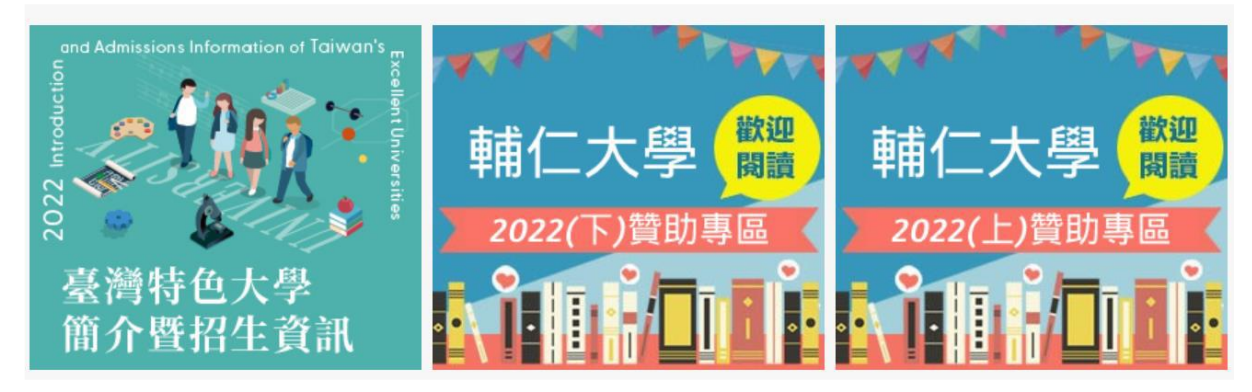

5、 使用說明

| 您好! 🏜 | 🐣 App下載 | і 說明 ▾ ♥ 語言 ▾     |
|-------|---------|-------------------|
|       |         | 借閱規則              |
|       |         | HyRead ebook 使用手冊 |
|       |         | FAQ常見問題           |

#### 6、 點閱書封進入借閱

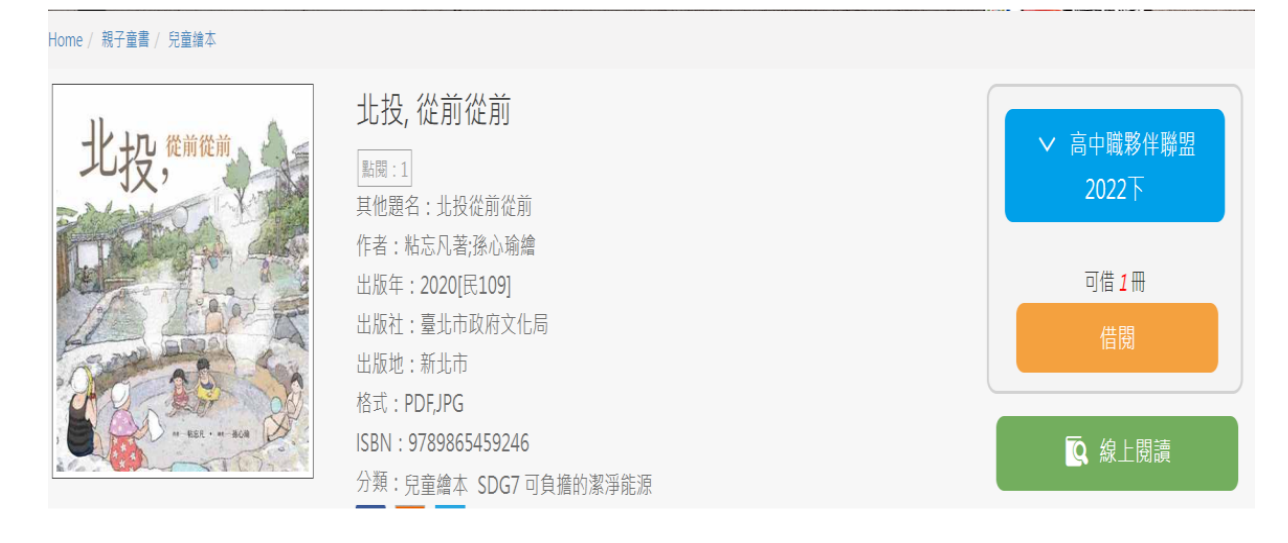

7、 Hyread eBook 登出

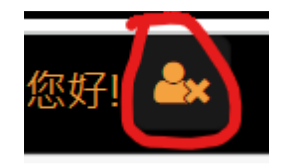

三、高雄高商 udn 圖書館

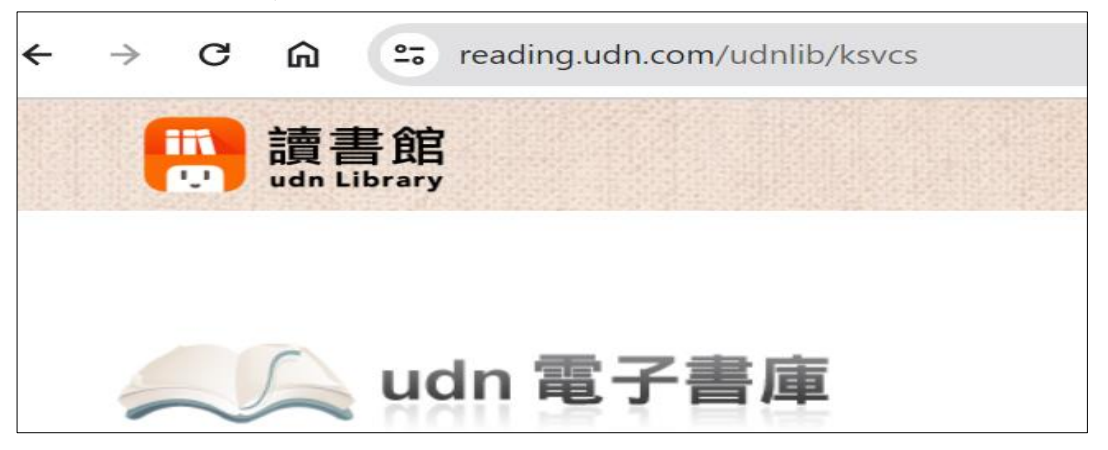

- 1、 校内 Pc 借閱-不需登錄帳密
  - (1) 點擊「借閱」

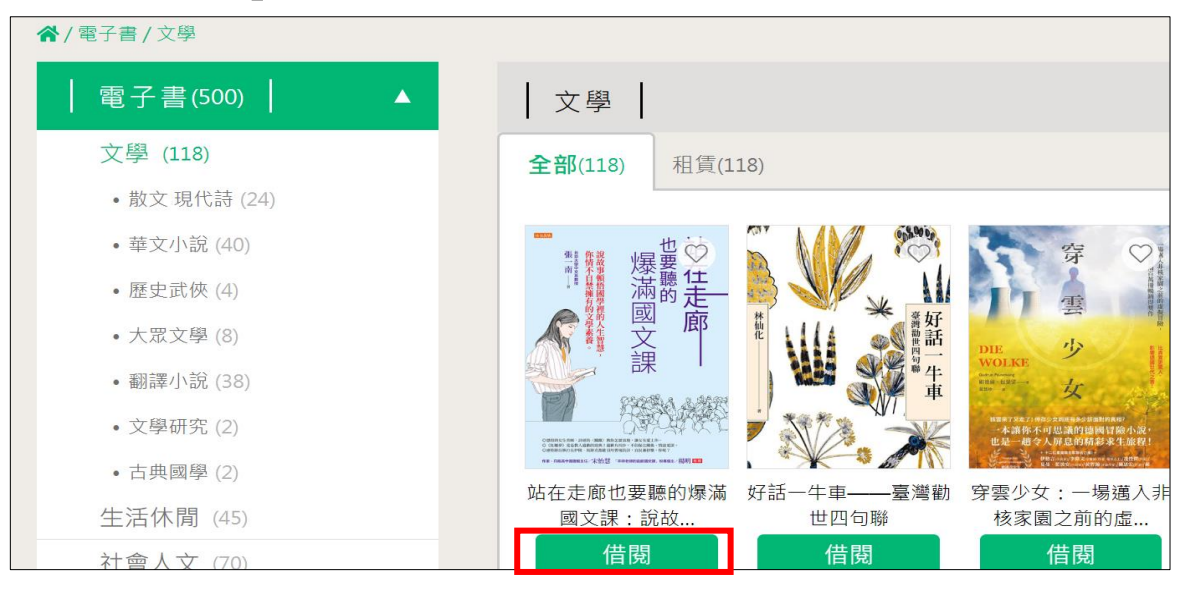

(2) 跳出下列選項-點選左項-「線上 EPUB」即可閱覽全文

| 2023高               | 2023高中職小夥伴試用 |  |       |  |  |
|---------------------|--------------|--|-------|--|--|
| ⊘ 尚可借 10 本 / 共 10 本 |              |  |       |  |  |
|                     | 線上EPUB       |  | APP借閱 |  |  |

## (3) 首先顯示-閱覽工具各項簡介

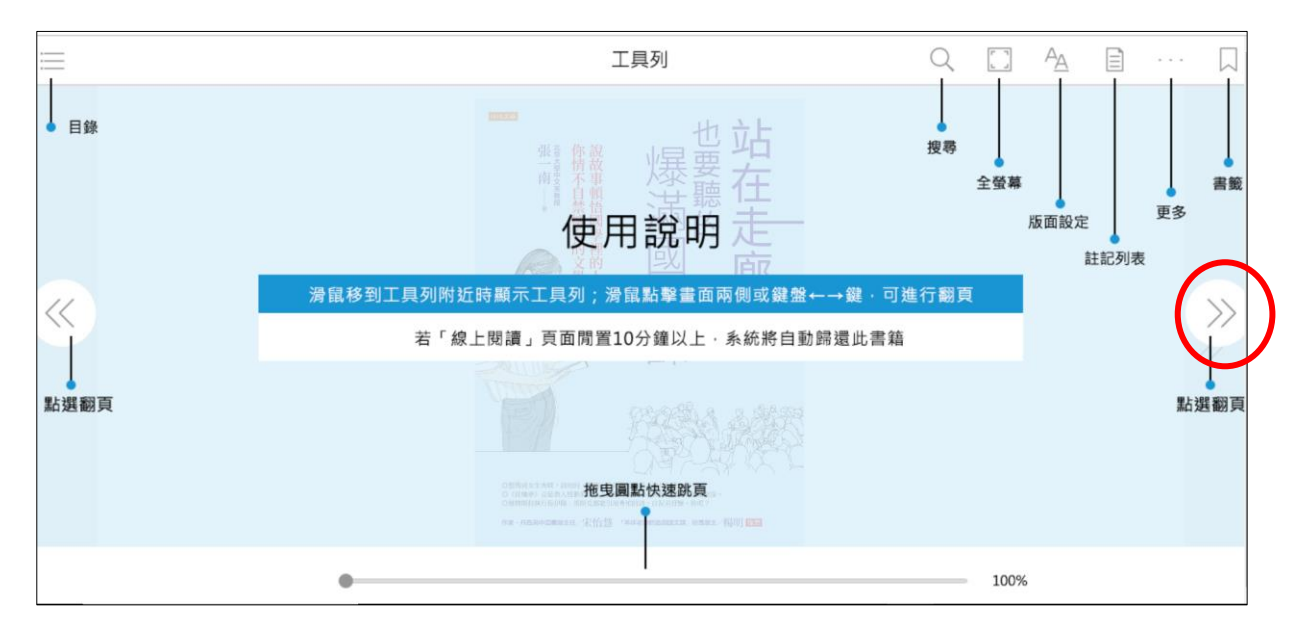

### (4) 線上閱覽

| 站在走廊也要翻                                                                                                    | 聽的爆滿國文                                                                                                    |     |
|----------------------------------------------------------------------------------------------------|----------------------------------------------------------------------------------------------------|-----|
| 2 九流十家,是壓力下的人格分裂→(諸子略序)該各<br>家思想 昔仲尼沒而微言絕,七十子喪而大義乖。故《春秋》分為<br>五,《詩》分為四,《易》有數家之傳。戰國從衛,真偽<br>分爭,諸子之言紛然殺亂。至秦患之,乃燔滅文章,以愚<br>黔首。漢興,改秦之敗,大收篇籍,廣開獻書之路。迄孝<br>武世,書缺簡脫,禮壞樂崩,聖上喟然而稱曰:「朕甚閱<br>焉!」於是建藏書之策,置寫書之官,下及諸子傳說,皆<br>充祕府。至成帝時,以書頗散亡,使謁者陳農求遺書於天<br>下。韶光祿大夫劉向校經傳諸子詩賦,步兵校尉任宏校兵<br>書,太史令尹咸校數術,侍醫李柱國校方技。每一書已,<br>向輒條其篇目,攔其指意,錄而奏之。會向卒,哀帝復使<br>向子侍中奉車都尉歆卒父業。歆於是總群書而奏其《七 | <ul> <li>略》,故有《輯略》,有《六藝略》,有《諸子略》,有<br/>《詩賦略》,有《兵書略》,有《術數略》,有《方技<br/>略》。今刪其要,以備篇輯。</li> <li>子部書,也就是思想史,這裡要介紹戰國諸子的思想。子<br/>部在戰國時代是最繁盛的。戰國時代的思想流派最明顯—<br/>在這之前還沒分化,而在此時期之後又合流了。</li> <li>關於戰國的思想,漢朝劉歆的《諸子略》總結比較完整,<br/>我們就依據《諸子略》來講。《諸子略》是《七略》的一<br/>部分,《七略》是劉歆編的圖書目錄,跟後代的《四庫全<br/>書總目》類似。《四庫全書》分四部,劉歆則是分七部,<br/>所以叫「七略」。圖書目錄得寫內容提要,這樣讀者不用<br/>翻開書,也大概知道這本書是講什麼。「略」,就是「內<br/>容提要」的意思。書有內容提要,分類也有,《諸子略》</li> </ul> | »>> |

### (5) 左側選單-提供章節選讀

| く 目錄                     | ▲ 站在走廊也要聽的     |
|--------------------------|----------------|
| 封面                       | 邑交書 <b>〉</b>   |
| 推薦序 文學經典·是我們的療癒系知己 / 宋怡慧 |                |
| 前言 只說故事的國文課,學生站在走廊也要聽完   | 康代替自           |
| 第一部 所有的人際關係·都可用愛情比擬      | 他絕交。這<br>汪,不募名 |
| 1 一個淑女選擇君子的故事——《詩經·關雎》   | 件事?需要          |

#### 2、 行動裝置 APP 借閱,校內外皆需完成-udn 電子書帳密申請

(1)、 帳密申請-點選首頁 右項「登入」

| ☑ 借閱規則 | 💬 使用說明 | 🕹 APP下載 | 繁體中文 ▼ |
|--------|--------|---------|--------|
|        |        |         | 通人     |

### (2)、 點選左一選項-申請借閱帳號

|    | 高雄市立高雄高商 |      |   |       |   |
|----|----------|------|---|-------|---|
| 帳號 |          |      |   |       |   |
|    |          |      |   |       |   |
| 密碼 |          |      |   |       |   |
|    |          | 24.1 |   |       |   |
|    |          | 登入   |   |       |   |
| I  | 申請借閱帳號   | 忘記密碼 | I | 補發認證信 | I |

## (3)、 完成下列各欄位送出,並至登記的信箱完成認證程序,始可啟用行動 App。

| 申請高雄市立高雄高商借閱帳號 |                                                                     |
|----------------|---------------------------------------------------------------------|
|                |                                                                     |
| * 行動借閱帳號       |                                                                     |
|                | ※帳號請填入小寫或大寫英文字母(a~z,A~Z)、數字(0~9),請勿使用空白或特殊字元,如:+*_%等。               |
| * 行動借閱密碼       |                                                                     |
|                | ※密碼請填入7至20個字元的小寫或大寫英文字母(a~z · A~Z)、數字(0~9),請勿使用空白或特殊字元,如:+*_%<br>等。 |
| * 再次確認密碼       |                                                                     |
| * 聯絡信箱         |                                                                     |
|                | ※系統會發送「行動借閱啟用認證信」至您填入的信箱中·確認認證後才正式啟用「行動借閱」服務。                       |
|                | 送出                                                                  |

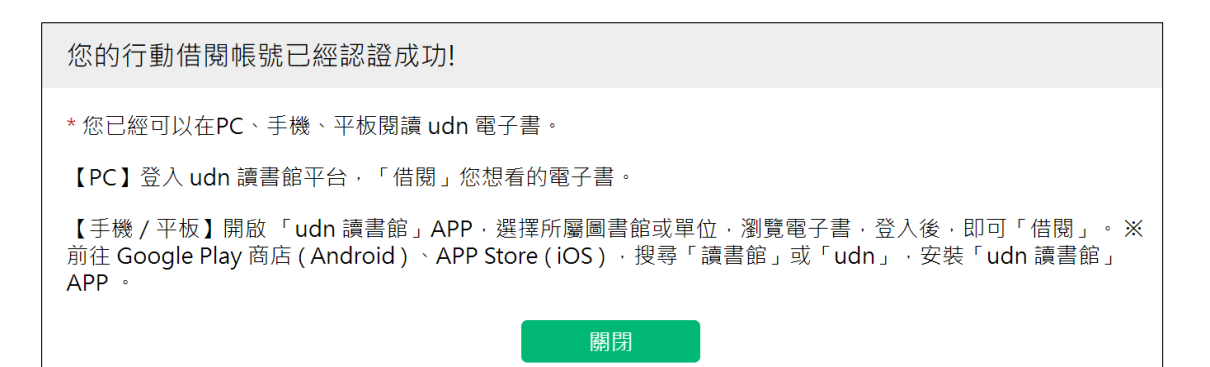

### 四、參閱「使用說明」提供詳細解說

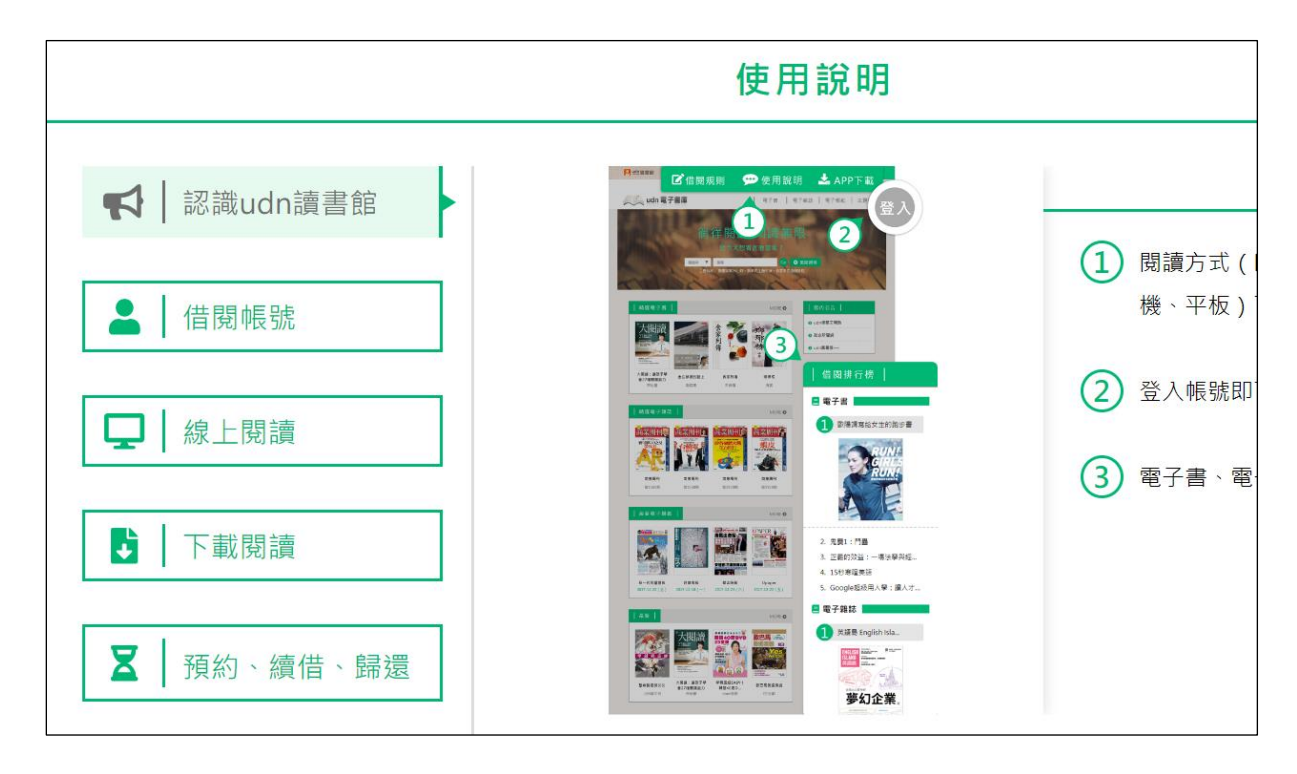